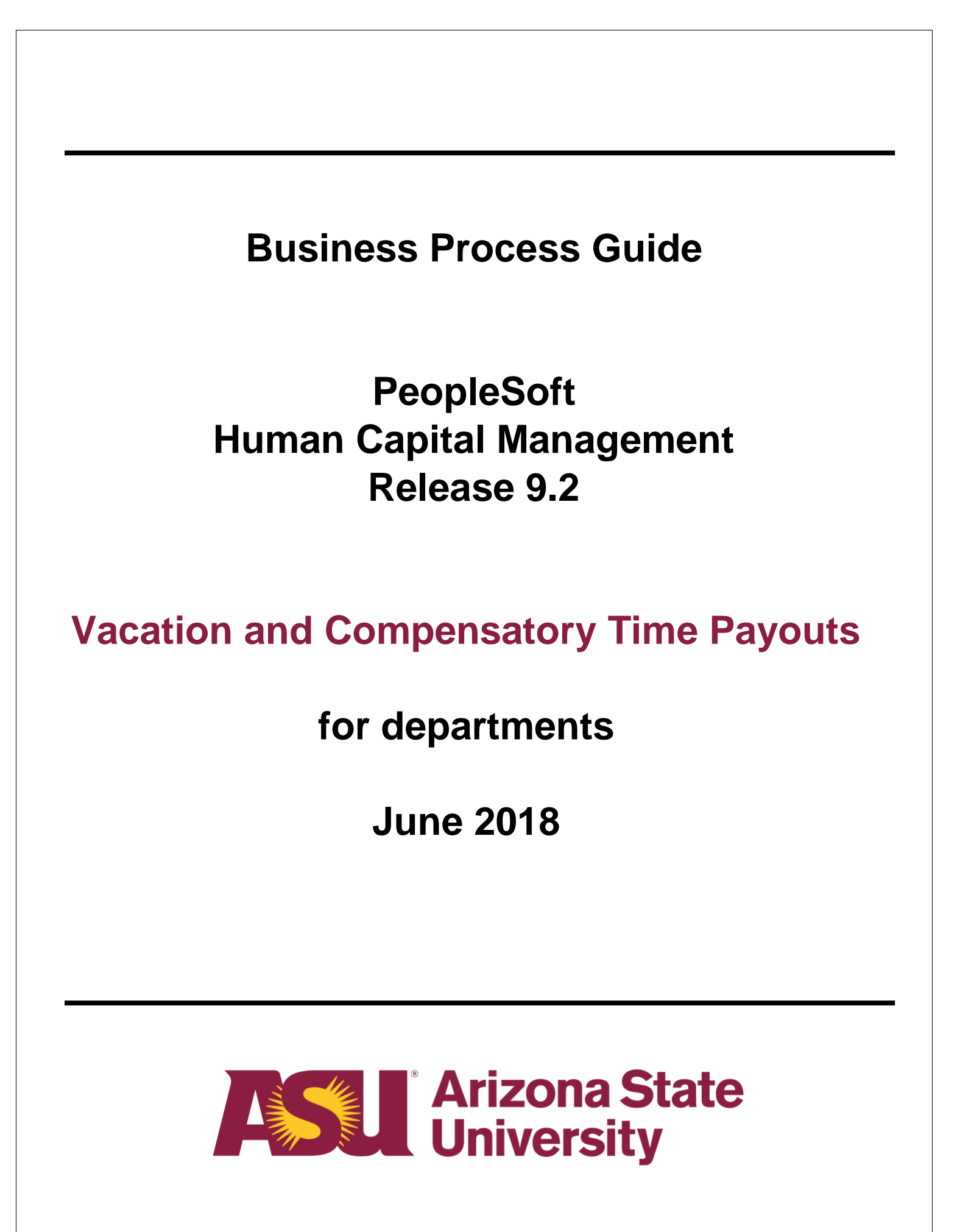

#### Table of contents

| Vacation and Compensatory Payouts overview              | .3 |
|---------------------------------------------------------|----|
| Adding an Earnings Code to Maintain Position Accounting | 4  |

## Vacation and Compensatory Payouts Overview

Vacation and compensatory payouts at termination or change of status are now centrally funded. The ERE rate includes a component to fund vacation and compensatory payouts. Prior to submitting a vacation/compensatory payout, departments are required to map the terminating or change of status employee's position number for Earnings Specific Distribution for the earnings code VPO and CTP to Cost Center CC0004 and Program PG03070 in the Maintain Position Accounting screens in PeopleSoft.

This guide will assist departmental representatives with the steps needed to accomplish this.

## Adding an Earnings Code to Maintain Position Accounting

Vacation and Compensatory payouts are now charged to a centralized funding account. It is the department's responsibility to add these codes to the employee's position to ensure the payout is posted to the appropriate account. To accomplish this, navigate via these menus:

# Navigation: ASU Customization > ASU HCM Custom > ASU Position Management > Maintain Position Accounting

| Favor        | ites 🔻         | Main Menu             | <b>▼</b> >        | ASU Customization               | s▼ > A              | ASU HCM Custom     | > ASU Pos   | ition Managem  | ient 🔻 > | Maintain Pos | ition Accounting  |
|--------------|----------------|-----------------------|-------------------|---------------------------------|---------------------|--------------------|-------------|----------------|----------|--------------|-------------------|
| A            | SU             | Р                     | S_GPE             | TERS2 on ASUF                   | IRSUP               | 12/06/2018         |             |                | All 👻    | Search       |                   |
|              | Posi           | tion Acco             | unting            | Distribution                    |                     | User               | PS_GPETER   | S2             |          |              |                   |
|              | Enter I        | Position              | 5815              |                                 |                     |                    | Continue >> |                |          |              |                   |
| lf kr<br>app | nown<br>propri | , type in<br>ate posi | the po<br>tion nu | osition numbe<br>Imber. Click ( | er. If ui<br>Contin | nknown, cli<br>ue. | ck on the   | magnifyi       | ng glas  | s and s      | elect the         |
|              |                |                       |                   |                                 |                     |                    |             |                |          |              |                   |
| Favor        | ites           | Main Menu             | <b>↓</b> >        | ASU Customization               | s▼>≯                | ASU HCM Custom     | ASU Pos     | sition Managen | nent 🔻 > | Maintain Po  | sition Accounting |
|              | <b>SI</b>      | P                     | S_GPE             | TERS2 on ASU                    | IRSUP               | 12/06/2018         |             |                | All 👻    | Search       |                   |

| Position A                   | ccounting               | Distribution                         | User: PS_GPETERS2                     |
|------------------------------|-------------------------|--------------------------------------|---------------------------------------|
| Enter Positio                | n                       |                                      |                                       |
| Position                     | 175815                  | Accounting Specialist                |                                       |
| Position Accour              | nting                   |                                      |                                       |
| Fiscal Year:<br>Effective Da | 2019<br>ate: 12/03/2018 | View Distribution Across Fiscal Year | View Distribution History Continue >> |

Type in the Effective Date: Beginning Date of the Pay Period.

#### Business Process Guide – HCM – Release 9.2

Department Vacation and Compensatory Time Payouts

| orites 🔻                                                                                                    | Main Menu 🔻                                                                                                    | >                                                                                                    | ASU Custo                                                                                       | mizations 🔻 >                                                                                           | ASU HCM (     | Custom 🔻 🛛   | > ASU Po      | ition Management | • > | Maintain Position Accountin |
|----------------------------------------------------------------------------------------------------|----------------------------------------------------------------------------------------------------|----------------------------------------------------------------------------------------------------|-------------------------------------------------------------------------------------------------|----------------------------------------------------------------------------------------------------|---------------|--------------|---------------|------------------|-----|-----------------------------|
| Position A                                                                                                    | Accounting Dist                                                                                                    | ribution                                                                                                    |                                                                                                 | User: PS_GPE                                                                                            | TERS2         |              |               |                  |     |                             |
| Enter Position                                                                                                    |                                                                                                    |                                                                                                    |                                                                                                 |                                                                                                    |               |              |               |                  |     |                             |
| Position                                                                                                    | 175815 Acco                                                                                                    | unting Specia                                                                                                 | ilist                                                                                           |                                                                                                    |               |              |               |                  |     |                             |
| sition Accountin                                                                                                    | 00                                                                                                    |                                                                                                    |                                                                                                 |                                                                                                    |               |              |               |                  |     |                             |
| Fiscal Year:<br>Effective Da                                                                                                    | 2019 View D<br>ate: 12/03/2018                                                                                                    | Istribution Ac                                                                                                | ross Fiscal Yea                                                                                 | r View Distribution                                                                                     | History       |              |               |                  |     |                             |
| Click Save and                                                                                                    | d Submit to confirm fu                                                                                                    | inding on de                                                                                                  | partment code                                                                                   | change.                                                                                                 |               |              |               |                  |     |                             |
| Position Data<br>Submitted Data                                                                                                    | ta as of Above Date:<br>ata as of Above Date:                                                                                                    | Date<br>05/11/2018                                                                                            | Deptid<br>D0206<br>n/a                                                                          | Title<br>Accounting Specialist<br>n/a                                                                   |               |              |               |                  |     |                             |
| Replace Distr                                                                                                    | ribution Starting on th                                                                                                    | e shove Fffr                                                                                                  | tt with:                                                                                        |                                                                                                    |               |              |               |                  |     |                             |
| Current I<br>Click <s a<="" td="" ·=""><td>FDM values are displaye<br/>Save and Submit&gt; to repla<br/>A driver worktag (Project</td><td>ed within the g<br/>ace payroll ac<br/>, Gift, Grant, c</td><th>rid below. Add, counting attribut<br/>or Program) and</th><th>delete or modify as approp<br/>es as of the effective date.<br/>Cost Center are required</th><td>riate.</td><td></td><td></td><td></td><td></td><td></td></s> | FDM values are displaye<br>Save and Submit> to repla<br>A driver worktag (Project                                                                                            | ed within the g<br>ace payroll ac<br>, Gift, Grant, c                                                         | rid below. Add, counting attribut<br>or Program) and                                            | delete or modify as approp<br>es as of the effective date.<br>Cost Center are required                  | riate.        |              |               |                  |     |                             |
| • р<br>• С<br>• М<br>• Т<br>• А<br>р                                                                                                    | Project, Gift and Grant Wi<br>Cost Center must be ente<br>Multiple driver worktags a<br>To change the driver work<br>Acct, Dist%, or Optional:<br>previously distributed pay | ii oefault relat<br>ered first to se<br>are not permit<br>dag type, dele<br>Earnings Spi<br>roll for a filled | eo Cost Center.<br>lect Program.<br>ted.<br>te Driver and Co<br>ecific Distributio<br>position. | ist Center and revise as n<br>n cannot be changed for a                                                 | eded.         |              |               |                  |     |                             |
| Use Depti                                                                                                    | ld: D0206 P                                                                                                    | ayables & Re                                                                                                  | Imbursements                                                                                    |                                                                                                    |               |              |               |                  |     |                             |
| Required: Typ                                                                                                    | pical (Default) Distributio                                                                                                    | n                                                                                                    |                                                                                                 |                                                                                                    | Find   View A | li 🛛 First 🛞 | i of 1 🛞 Last |                  |     |                             |
| *Dist %                                                                                                    | 100.000                                                                                                    |                                                                                                    |                                                                                                 |                                                                                                    |               |              | + -           |                  |     |                             |
| *Required:                                                                                                    | : Driver Worktag and                                                                                                    | Cost Center                                                                                                   |                                                                                                 | Optional: Additiona                                                                                     | i Worktags    |              |               |                  |     |                             |
| Project                                                                                                    |                                                                                                    |                                                                                                    |                                                                                                 | Dept Reporting Rol                                                                                      |               |              |               |                  |     |                             |
| Gift                                                                                                    |                                                                                                    |                                                                                                    |                                                                                                 | Department                                                                                              |               |              |               |                  |     |                             |
| Grant                                                                                                    |                                                                                                    |                                                                                                    |                                                                                                 | Reporting                                                                                               |               |              |               |                  |     |                             |
| Cost Cente                                                                                                    | ar CC0259 @ ES_EI                                                                                                    | inancial Senik                                                                                                |                                                                                                 | Ago Addit                                                                                               |               |              |               |                  |     |                             |
| Program                                                                                                    | PG02877 0 FS-A/                                                                                                    | counting Ser                                                                                                  | vices-I Cl                                                                                      | Academic Employee                                                                                       |               |              |               |                  |     |                             |
|                                                                                                    |                                                                                                    |                                                                                                    |                                                                                                 |                                                                                                    |               |              |               |                  |     |                             |
| Ontional: Fam                                                                                                    | nings Specific Distributio                                                                                                    | · ·                                                                                                    |                                                                                                 |                                                                                                    | Find I View 1 | First @ 1-   | of 2 🛞 Last   |                  |     |                             |
| *Dist %                                                                                                    | 100 000 *Earnings C                                                                                                    | TP Com                                                                                                    | pensatory Time I                                                                                | Day 07                                                                                                  | the present   | 1100 0 11    | +-            |                  |     |                             |
| *Reguired:                                                                                                    | : Driver Worktag and                                                                                                    | Cost Center                                                                                                   | periodicity filline i                                                                           | Optional: Additional                                                                                    | I Worktags    |              |               |                  |     |                             |
| Destant                                                                                                    |                                                                                                    |                                                                                                    |                                                                                                 | Deat Deaction Dat                                                                                       |               |              |               |                  |     |                             |
| Project                                                                                                    |                                                                                                    |                                                                                                    |                                                                                                 | Department                                                                                              |               |              |               |                  |     |                             |
| GIT                                                                                                    |                                                                                                    |                                                                                                    |                                                                                                 | Reporting                                                                                               |               |              |               |                  |     |                             |
| Grant                                                                                                    | 000001                                                                                                    |                                                                                                    |                                                                                                 | ASU Audit                                                                                               | Q             |              |               |                  |     |                             |
| Cost Cente                                                                                                    | er CC0004 Q GU-E                                                                                                    | mployee Rela                                                                                                  | ted Expenses                                                                                    | Academic Employee                                                                                       | Q             |              |               |                  |     |                             |
|                                                                                                    | IDC03070 0 CU T                                                                                                    | empe Central                                                                                                  | Ized Vacation                                                                                   |                                                                                                    |               |              |               |                  |     |                             |
| Program                                                                                                    | Pavou<br>Pavou                                                                                                    | t-NLT                                                                                                    |                                                                                                 |                                                                                                    |               |              |               |                  |     |                             |
| Program                                                                                                    | Payou                                                                                                    | t-NLT                                                                                                    |                                                                                                 |                                                                                                    |               |              |               |                  |     |                             |
| Program<br>*Dist %                                                                                                    | 100.000 *Earnings V                                                                                                    | PO Q Vaca                                                                                                    | tion Pay Off                                                                                    |                                                                                                    |               |              | + -           |                  |     |                             |
| Program<br>*Dist %                                                                                                    | 100.000 *Earnings Vi                                                                                                    | PO Q. Vaca<br>Cost Center                                                                                     | tion Pay Off 🔺                                                                                  | Optional: Additiona                                                                                     | i Worktags    |              | + -           |                  |     |                             |
| Program *Dist %  *Required: Project                                                                                                    | 100.000 *Earnings V                                                                                                    | r-NLT<br>PO Q, Vaca<br>Cost Center                                                                            | tion Pay Off 🔺                                                                                  | Optional: Additiona                                                                                     | I Worktags    |              | • -           |                  |     |                             |
| Program<br>*Dist %<br>*Required:<br>Project<br>Gift                                                                                                    | 100.000] *Earnings [vi<br>: Driver Worktag and vi                                                                                                    | t-NLT<br>PO Q. Vaca<br>Cost Center                                                                            | tion Pay Off                                                                                    | Optional: Additional<br>Dept Reporting Rol<br>Department                                                | I Worktags    |              | +-            |                  |     |                             |
| Program<br>*Dist % [<br>*Required:<br>Project<br>Gift<br>Grant                                                                                                    | 100.000) *Earnings [vi                                                                                                    | t-NLT<br>PO Q. Vaca<br>Cost Center                                                                            | tion Pay Off                                                                                    | Optional: Additions Dept Reporting Rol Department Reporting Add/action                                  | I Worktags    |              | •-            |                  |     |                             |
| Program<br>*Dist % [<br>*Required:<br>Project<br>Gift<br>Grant<br>Cost Cante                                                                                                    | 100.000] *Earnings VI                                                                                                    | t-NLT<br>PO Q. Vaca<br>Cost Center                                                                            | tion Pay Off                                                                                    | Optional: Additional<br>Dept Reporting Rol<br>Department<br>Reporting<br>ASU Audit                      |               |              | +-            |                  |     |                             |
| Program  *Dist %  *Required: Project Grant Cost Cente Program                                                                                                    | 100.000) *Earnings (vi<br>: Driver Worktag and vi<br>er CC0004 Q, GU-E<br>PG03070 Q, GU-E                                                                                    | t-NLT<br>PO Q. Vaca<br>Cost Center                                                                            | tion Pay Off                                                                                    | Optional: Additional<br>Dept Reporting Rol<br>Department<br>Reporting<br>ASU Audit<br>Academic Employee |               |              | + -           |                  |     |                             |

Click the + sign in the "Optional: Earnings-Sepcific Distribution" section to insert the earnings code. Type in the following information:

- 1. Earnings Code: Type in VPO or CTP.
- 2. Description: will automatically appear.
- 3. Acct: Type in Cost Center CC0004 and Program PG03070 regardless of the earnings code selected in step 1.
- 4. Dist percentage: Type in 100.00.
- 5. Repeat steps 1 through 4 if needed for an additional earnings code.
- 6. Click save and submit.

You will receive a confirmation message when submittal is completed. Click Return.

| Favorites 🔻 | Main Menu 🔻                 | >     | ASU Customizations | <b>▼</b> ) | ASU HCM Custom 🔻 🚿 | ASU Position | Manage | ement 🔻 🚿                  | Maintain Position Accounting |
|-------------|-----------------------------|-------|--------------------|------------|--------------------|--------------|--------|----------------------------|------------------------------|
| <b>ASL</b>  | PS_GI                       | PETE  | ERS2 on ASUH       | รรม        | IP 12/06/2018      |              | All    | <ul> <li>Search</li> </ul> |                              |
| Position Ma | nagement Inform<br>⊳        | natio | on                 |            |                    |              |        |                            |                              |
| Position    | Management<br>mit Confirmat | ion   |                    |            |                    |              |        |                            |                              |
| ~           | The Submit was suc          | n     | ul.                |            |                    |              |        |                            |                              |

Below are the results obtained utilizing this process

| avorites 🔻                                              | Main Menu 🔻 🛛 >                                                                                                    | ASU Customizations                                                                                                    | > ASU HCM Custom 🔻                                           | > ASU Position Manageme    | ent 🔻 > Maintain Position Accounting |
|---------------------------------------------------------|----------------------------------------------------------------------------------------------------|----------------------------------------------------------------------------------------------------|--------------------------------------------------------------|----------------------------|--------------------------------------|
| Position Ac                                             | counting Distributio                                                                                                    | ט ו                                                                                                    | ser: PS GPETERS2                                             |                            |                                      |
| Tatas Desilias                                          |                                                                                                    |                                                                                                    |                                                              |                            |                                      |
| Position                                                | 175815 Accounting                                                                                                    | Roporialist                                                                                                    |                                                              |                            |                                      |
| sitise Asseur                                           | tion                                                                                                    | -proteines                                                                                                    |                                                              |                            |                                      |
| Fiscal Year:<br>Effective Date                          | 2019 View Distribut<br>e: 12/03/2018                                                                                                    | on Across Fiscal Year Vie                                                                                                    | ew Distribution History                                      |                            |                                      |
| Click Save and                                          | Submit to confirm funding                                                                                                    | on department code change                                                                                                    |                                                              |                            |                                      |
| Position Data<br>Submitted Da                           | Date<br>a as of Above Date: 06/11/2<br>ata as of Above Date:                                                                                                    | Deptid Title<br>018 D0208 Accountin<br>n/a n/a                                                                                                    | g Specialist                                                 |                            |                                      |
| Replace Dist                                            | ribution Starting on the at                                                                                                    | ove Effdt with:                                                                                                    |                                                              | 1                          |                                      |
| Current F<br>appropria<br>effective                     | DM values are displayed with<br>te. Click <save and="" submit=""><br/>date.</save>                                                                                                    | in the grid below. Add, delete or<br>to replace payroll accounting at                                                                                                    | r modify as<br>tributes as of the                            |                            |                                      |
| • A<br>• Pr<br>• Cr<br>• Mi<br>• To<br>ne<br>• Ac<br>pr | driver worktag (Project, Gitt,<br>ojeot, Gift and Grant will defa<br>sot Center must be entered fi<br>ultiple driver worktags are not<br>o change the driver worktag ty<br>eeded.<br>sot, Dist%, or Optional: Earnin<br>eviously distributed payroll fo | Grant, or Program) and Cost Cr<br>ult related Cost Center.<br>rst to select Program.<br>permitted.<br>pe, delete Driver and Cost Cen<br>gs Specific Distribution cannot<br>r a filled position. | enter are required.<br>ter and revise as<br>be changed for a |                            |                                      |
| Use Deptio                                              | l: D0206 Payable                                                                                                    | s & Reimbursements                                                                                                    |                                                              |                            |                                      |
| Required: Ty                                            | pical (Default) Distribution                                                                                                    |                                                                                                    | Find   View All                                              | First 🛞 1 of 1 🚸 Last      |                                      |
| Dist % 1                                                | 00.000                                                                                                    |                                                                                                    |                                                              | + -                        |                                      |
| *Required:                                              | Driver Worktag and Cost                                                                                                    | Center Optio                                                                                                    | nal: Additional Worktags                                     |                            |                                      |
| Project                                                 |                                                                                                    | Dept F                                                                                                    | Reporting Roll                                               |                            |                                      |
| Gift                                                    |                                                                                                    | Depart                                                                                                    | tment Reporting                                              |                            |                                      |
| Grant                                                   |                                                                                                    | ASU A                                                                                                    | udit                                                         |                            |                                      |
| Cost Center                                             | CC0259 FS-Financial                                                                                                    | Services Academ                                                                                                    | nic Employee                                                 |                            |                                      |
| Program                                                 | PG02877 FS-Accountin                                                                                                    | g Services-LCL                                                                                                    |                                                              |                            |                                      |
| Optional: Ea                                            | rainos Socrifio Distribution                                                                                                    |                                                                                                    | THE INCOME.                                                  | Time (1. 1.2.4.2. (1. Law) |                                      |
| Diet % 1                                                | 00.000 Earnings CTP                                                                                                    | Companyation / Time Paul Off                                                                                                    | Find   View I                                                | + -                        |                                      |
| *Required:                                              | Driver Worktag and Cost                                                                                                    | Center Optio                                                                                                    | nal: Additional Worktags                                     |                            |                                      |
| Deviced                                                 |                                                                                                    | Dent F                                                                                                    | )                                                            |                            |                                      |
| Project                                                 |                                                                                                    | Dept                                                                                                    | Reporting Koli                                               |                            |                                      |
| Gift                                                    |                                                                                                    | Depan                                                                                                    | ment Reporting                                               |                            |                                      |
| Grant                                                   |                                                                                                    | ASU A                                                                                                    | Jdit                                                         |                            |                                      |
| Cost Center<br>Program                                  | CC0004 GU-Employe<br>PG03070 GU-Tempe C<br>Payout-NLT                                                                                                    | e Related Expenses Acader                                                                                                    | nic Employee                                                 |                            |                                      |
|                                                         |                                                                                                    |                                                                                                    |                                                              |                            |                                      |
| Dist % 1                                                | 00.000 Earnings VPO                                                                                                    | Vacation Pay Off                                                                                                    |                                                              |                            |                                      |
| "Required:                                              | Univer worktag and Cost                                                                                                    | Center Optio                                                                                                    | nai: Additional Worktags                                     |                            |                                      |
| Project                                                 |                                                                                                    | Dept F                                                                                                    | Reporting Roll                                               |                            |                                      |
| Gift                                                    |                                                                                                    | Depart                                                                                                    | tment Reporting                                              |                            |                                      |
| Grant                                                   |                                                                                                    | ASU A                                                                                                    | udit                                                         |                            |                                      |
| Cost Center                                             | CC0004 GU-Employe                                                                                                    | Related Expenses Acader                                                                                                    | nic Employee                                                 |                            |                                      |
| Program                                                 | PG03070 GU-Tempe C<br>Payout-NLT                                                                                                    | entralized Vacation                                                                                                    |                                                              |                            |                                      |